#### Manual de Usuario - Naex Talento

#### Alta de Empresa

#### 1. Acceso a la aplicación:

- Abre tu navegador web e ingresa a la dirección: http://naextalento.planinternacionaldenavarra.es/
- En la esquina superior derecha de la página de inicio, haz clic en el botón "Alta de empresa".

| Gobierno 🛱 Nafarroako<br>de Navarra 💭 Gobernua | I | I | <b>&amp;</b> (+34) 848 42 57 61 |                |                 |
|------------------------------------------------|---|---|---------------------------------|----------------|-----------------|
|                                                |   |   |                                 |                |                 |
|                                                |   |   |                                 | Iniciar sesión | Alta de empresa |

# 2. Relleno del formulario:

- Completa todos los campos requeridos en el formulario de registro de empresa.

# Edición de empresa

| XY7          | Seleccionar imagen                 |  |
|--------------|------------------------------------|--|
| *****        | JPG, GIF o PNG. Tamaño máximo 800K |  |
|              |                                    |  |
|              |                                    |  |
| atos de empr | esa 🚤                              |  |
| atos de empr | NIF                                |  |

- Una vez que hayas ingresado todos los datos, haz clic en el botón "Enviar solicitud".

| Email<br>eiemplo@email.com                                                                                                    |
|----------------------------------------------------------------------------------------------------|
| eiemplo@email.com                                                                                                    |
| -)                                                                                                    |
| cidad.                                                                                                    |
| obre Actividades Económicas (IAE) en Navarra.<br>s extranjero, en cuyas instalaciones se desarrolle I                                                                                             |
| entes gastos:<br>pecario o becaria al país de destino.<br>consecuencia de las actividades que deba realizar<br>e formación. Se excluyen los gastos de<br>icilio habitual en destino a la empresa. |
|                                                                                                    |

#### 3. Confirmación de envío:

- Al enviar la solicitud, verás un mensaje en la página de inicio confirmando que tu solicitud de registro de empresa ha sido enviada.

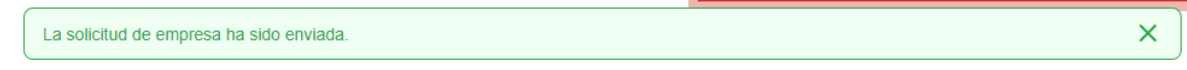

 Revisa tu correo electrónico (el que ingresaste en la sección "Persona de contacto") para recibir un mensaje de confirmación acerca de tu solicitud de registro de empresa.

| naex talento                            |  |
|-----------------------------------------|--|
| NAEX   Solicitud de empresa enviada     |  |
| ¡Solicitud de registro de empresa! Much |  |

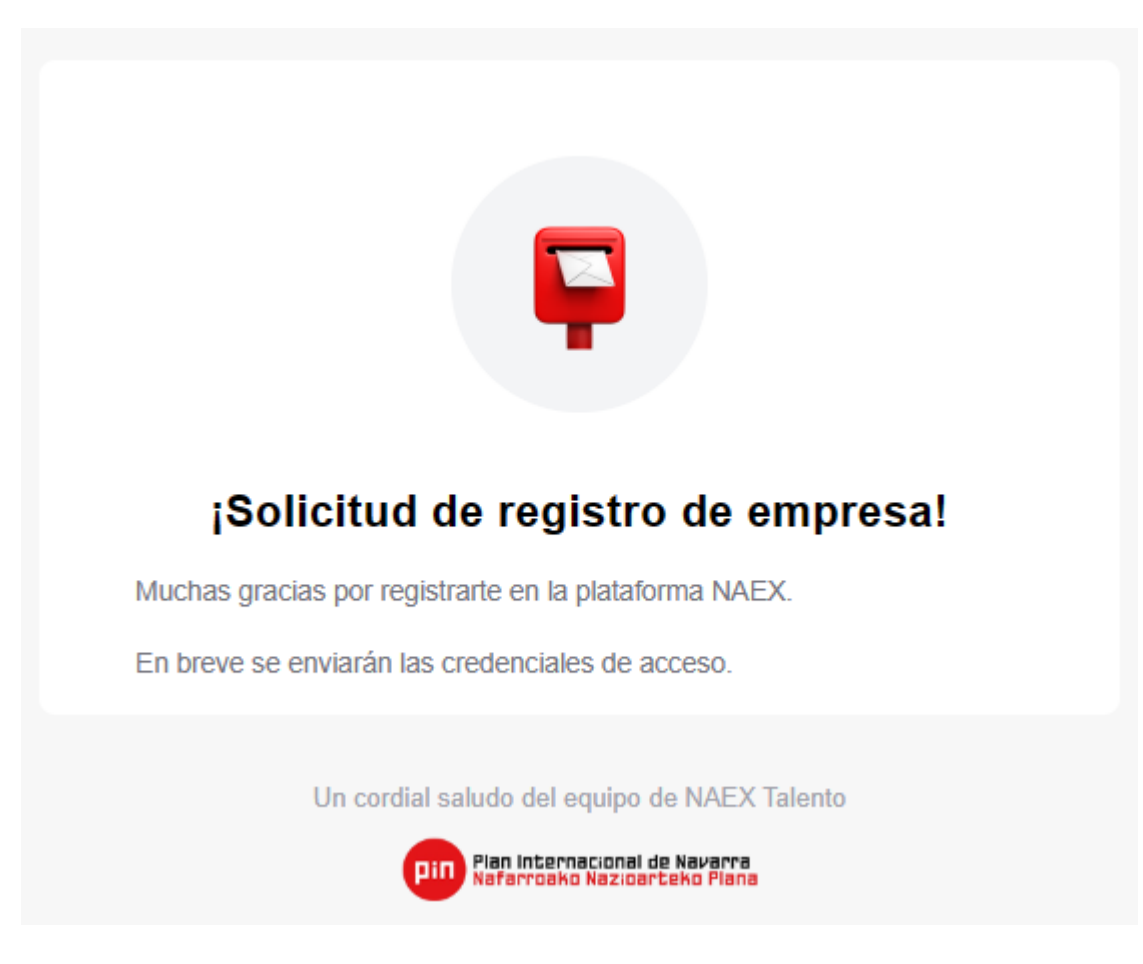

Estarás en espera de validación por parte del equipo de Naex Talento. Recibirás otro correo electrónico cuando tu empresa sea validada.

# 4. Confirmación de validación:

 Después de que la empresa haya sido validada, recibirás otro correo electrónico notificándote que la solicitud ha sido aceptada. En este correo, se te pedirá que definas una contraseña de acceso a la plataforma. Haz clic en el enlace "Definir contraseña de acceso" proporcionado en el correo.

> naex talento NAEX | Solicitud de empresa aceptada ¡Bienvenido a NAEX! ¡Enhorabuena! El equ

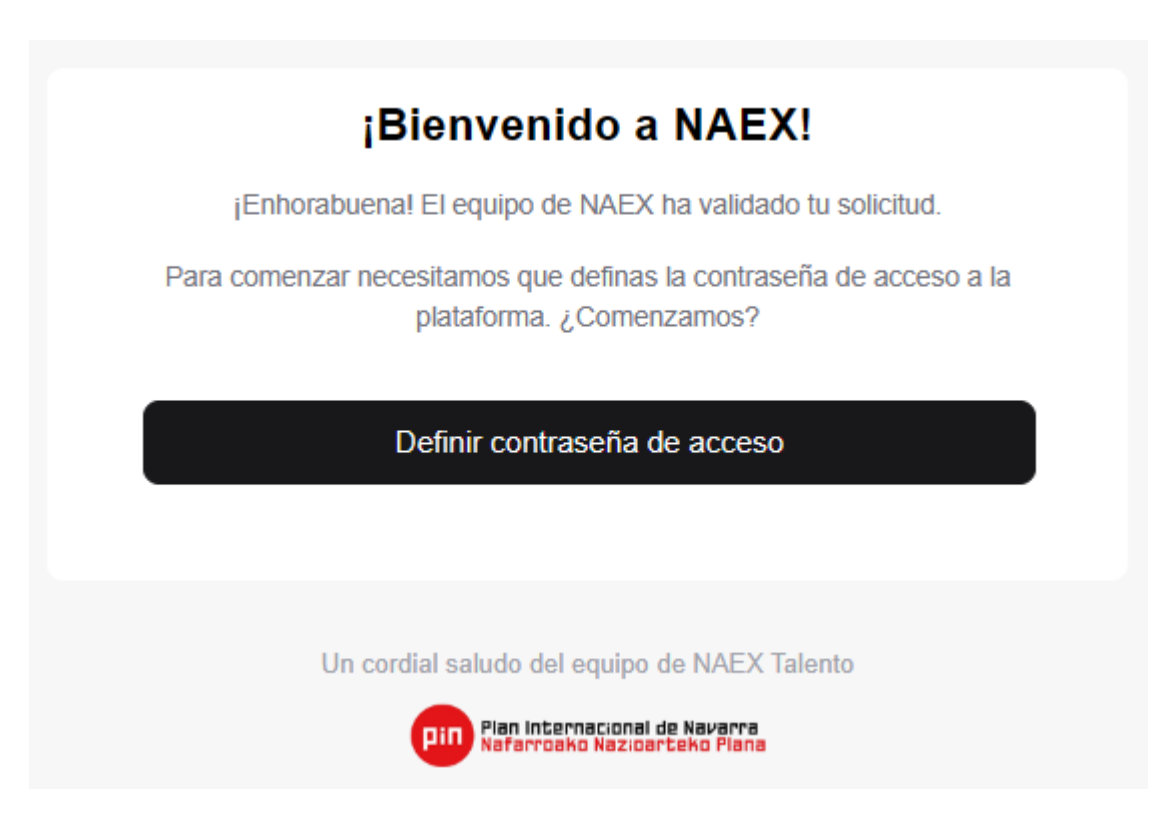

#### 5. Creación de contraseña:

- Al hacer clic en el enlace, serás redirigido de vuelta a la aplicación. Aquí podrás establecer tu contraseña de acceso. Ingresa tu nueva contraseña y haz clic en "Crear acceso" para finalizar.

| lueva contraseña       |  |
|------------------------|--|
| laura.acosta@iellow.io |  |
| Contraseña             |  |
| Repetir contraseña     |  |

Una vez que hayas definido tu contraseña de acceso, verás un mensaje de confirmación en pantalla indicando que la contraseña ha sido actualizada con éxito. Ahora podrás iniciar sesión y comenzar a utilizar la plataforma.

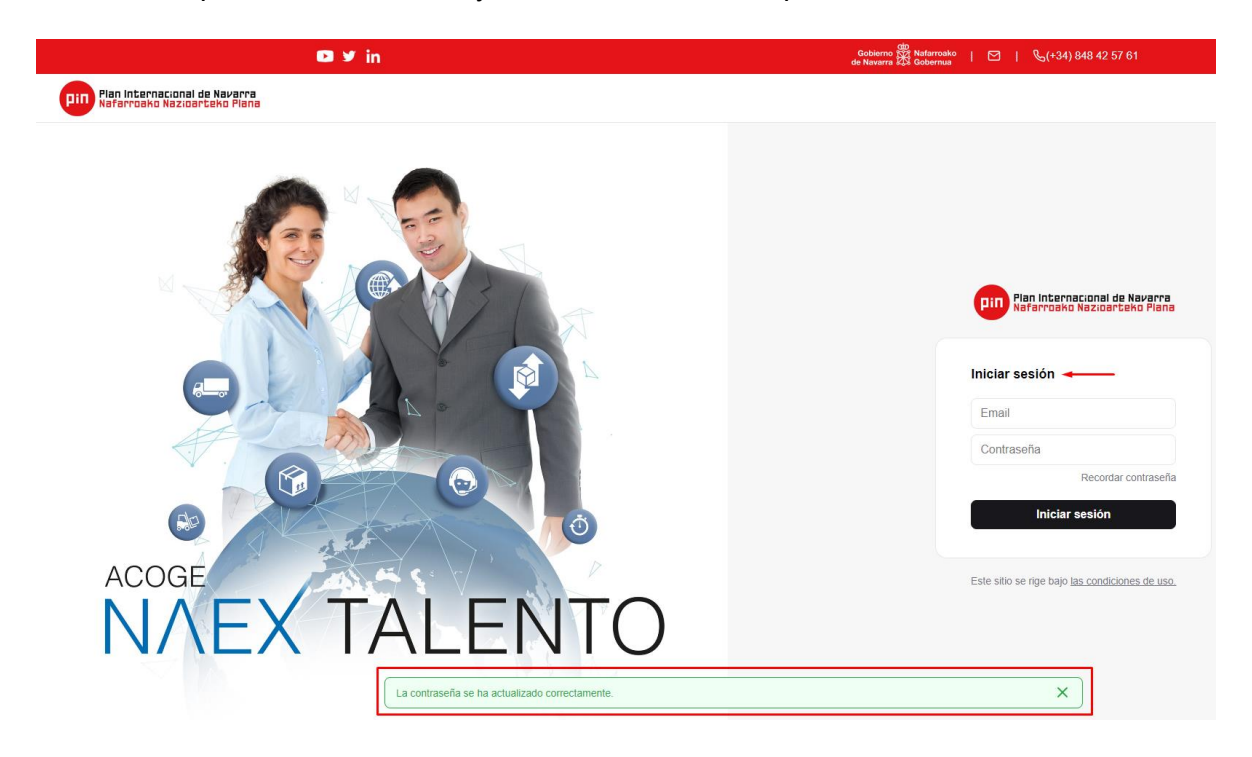

# Alta de Práctica

- 1. Inicio de sesión y creación de práctica:
  - Al iniciar sesión, serás dirigido a la sección para crear una nueva práctica. Haz clic en el botón "Nuevo" para comenzar el proceso.

| 🖸 🤟 in                           | Gobierno 🎂 Nafarreako   🖂<br>de Navarra 🚧 Gobernua | &(+34) 848 42 57 61   ¿Necesitas ayuda? |                 |
|----------------------------------|----------------------------------------------------|-----------------------------------------|-----------------|
| Pin Nafarroako Nazioarteko Plana |                                                    |                                         |                 |
| Prácticas Candidatos Usuarios    |                                                    |                                         | XYZ             |
| Prácticas                        |                                                    |                                         | Nuevo           |
| 0 registros                      |                                                    | Q, Bu                                   | Iscar Y Fittros |
| Nombre $\vee$ Publicada $\vee$   | Inscritos 🗸                                        | Estado 🗸                                |                 |

#### 2. Diligenciamiento del formulario:

Se abrirá una ventana emergente con un formulario que deberás completar.
 Ingresa el nombre, descripción y adjunta el archivo del plan de formación.
 Luego, haz clic en el botón "Guardar".

| Nuevo proceso                                                       | ×     |
|---------------------------------------------------------------------|-------|
| Nombre                                                              |       |
| Práctica de Prueba                                                  |       |
| Descripción                                                         |       |
| Descripción                                                         |       |
| Plan de formación<br>Añadir Tamaño máximo 5MB Plan de formación.pdf |       |
| Gu                                                                  | ardar |

# 3. Edición del proceso:

- Después de guardar, podrás editar el proceso si es necesario. Agrega o modifica los datos según lo requerido.

| Prácticas Candidatos Usuarios |                                                                                                |        |                                                                         |           |
|-------------------------------|------------------------------------------------------------------------------------------------|--------|-------------------------------------------------------------------------|-----------|
| Editar proce                  | eso Editando                                                                                   |        | Preview Enviar                                                          | a validar |
|                               | Práctica de Prueba<br>Descripción<br>Descripción<br>Plan de formación<br>Plan-de-formación pdf | Editar | Público<br>Hace visible a neverable a bolse los un<br>de la herranenta. |           |
|                               | Datos de destino<br>Nombre de la empresa destino                                               | Editar |                                                                         |           |
|                               | Domicilio sede en destino País Ciudi                                                           | d      |                                                                         |           |
|                               | - Area del puesto - Sector del puesto                                                          |        |                                                                         |           |
|                               | -<br>web                                                                                       |        |                                                                         |           |

# 4. Datos de destino:

- Continúa llenando los datos del formulario en la sección "Datos de destino". Haz clic en el botón "Editar", llena los campos y luego haz clic en "Guardar".

| Nombre de l  | a empresa desti | no |        |  |
|--------------|-----------------|----|--------|--|
| NIF          |                 |    |        |  |
| Domicilio se | de en destino   |    |        |  |
| País         |                 |    | Ciudad |  |
| Área del pue | sto             |    |        |  |
| Sector del p | iesto           |    |        |  |
| web          |                 |    |        |  |

# 5. Aceptación de declaración responsable y datos del tutor en destino:

- Una vez guardados los datos, visualiza la información agregada. Marca la casilla de verificación para aceptar la declaración responsable. Realiza el mismo proceso para la sección "Datos de tutor en destino". Ten en cuenta que el campo de observaciones es opcional y puedes llenarlo si es necesario.

| webdeprueba.com                                               |                                                                                                  |                            |
|---------------------------------------------------------------|--------------------------------------------------------------------------------------------------|----------------------------|
| La empresa en destino de<br>obtención de un visado en         | clara que no existen impedimentos administrativ<br>regla en el país de destino y se compromete a | /os para la<br>proporciona |
| a la persona becada la doo                                    | cumentacion pertinente para la obtención del mi                                                  | 5110.                      |
| a la persona becada la doc<br>atos de tutor en dest<br>Nombre | tino                                                                                             | Editar                     |

# 6. Adición de formaciones e idiomas:

- Añade las formaciones e idiomas necesarios para el proceso. Haz clic en el botón "Añadir".

| Formación                           | Añadir |
|-------------------------------------|--------|
| No tienes ninguna formación añadida |        |
| Idiomas                             | Añadir |
| No tienes ningún idioma añadido     |        |

- En formación, elige entre "Máster/curso" o "Grado", luego haz clic en "Guardar". Repite el proceso para agregar más formaciones o utiliza el icono de la caneca de basura para eliminarlas si es necesario.

| Formación                                           | ×       |
|-----------------------------------------------------|---------|
| Tipo<br>Máster / Curso Grado                        |         |
| Especialización<br>Grado en Ingeniería del Software | ~       |
|                                                     | Guardar |
| Formación                                           | Añadir  |
| Orada en lageniería del Caffuera Dusta              |         |

- Para idiomas, selecciona el nivel y el idioma correspondiente, luego haz clic en "Guardar". Puedes añadir o eliminar idiomas según sea necesario.

| Añadir idioma                                                     | ×       |
|-------------------------------------------------------------------|---------|
| Nivel<br>Básico (B1) Medio (B2) Alto (C1)<br>Bilingüe/Nativo (C2) |         |
| Inglés                                                            | ~       |
|                                                                   | Guardar |

# 7. Previsualización y envío para validar:

- Una vez ingresados todos los datos, el botón "Enviar a validar" se activará en la parte superior. Utiliza el botón de "Preview" para revisar la información ingresada.

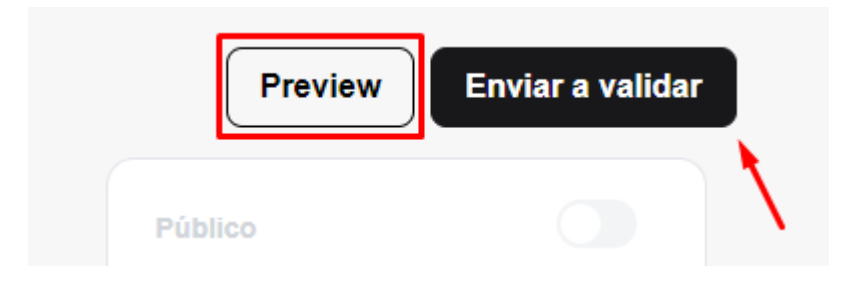

 Cuando estés seguro de la precisión de la información, haz clic en "Enviar a validar". Recibirás un mensaje indicando que tu proceso ha sido enviado para validar.

| Colombia                                            |             |
|-----------------------------------------------------|-------------|
| escripción                                          |             |
| an de formación                                     |             |
| Plan-de-formaciA <sup>s</sup> n.pdf                 | ď           |
| ormación<br>rado en Ingeniería del Software - Grado |             |
| ioma<br>glés - Medio (B2)                           |             |
| rea<br>formática                                    |             |
| ombre de la empresa destino<br>estino de prueeba    |             |
| omicilio sede en destino<br>estino                  |             |
| iudad de destino<br>ereira                          |             |
|                                                     | Inscribirse |

#### 8. Confirmación de registro:

El proceso

 Espera la confirmación por correo electrónico de que tu solicitud de práctica ha sido registrada. Recibirás otro correo informándote si ha sido validada o rechazada una vez que el equipo NAEX haya completado el proceso de validación.

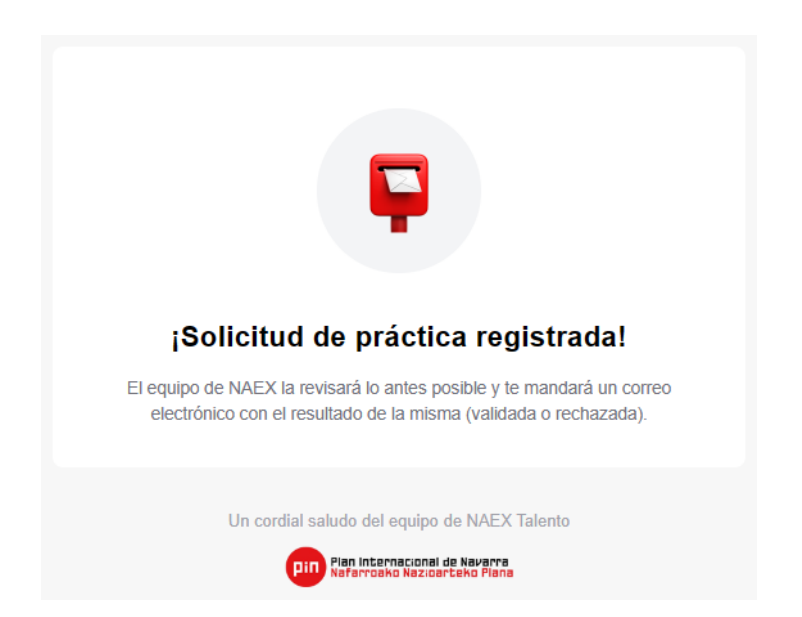

Х

#### 9. Proceso de Matching:

- Una vez recibas el correo electrónico de que tu empresa ha sido validada, puedes ingresar a la plataforma y verás que tu proceso ha cambiado de estado de "Pendiente" a "Calculando compatibilidad". Deberás esperar a que se calcule el matching de los candidatos para poder visualizar el tablero kanban.

|                 | ¡Práctica validada!                                                                                                    |
|-----------------|----------------------------------------------------------------------------------------------------|
|                 | El equipo de NAEX ha validado tu solicitud de práctica "Proceso de<br>prueba". No olvides activar la publicación para que todos los candidatos<br>puedan verla e inscribirse. |
|                 | Ante cualquier duda o aclaración que precisen estamos a su disposición<br>en la dirección de correo electrónico: soporte@iellow.io                                            |
|                 | Acceder a NAEX                                                                                                    |
|                 |                                                                                                    |
|                 | Un cordial saludo del equipo de NAEX Talento                                                                                                    |
|                 | Pin Plan Internacional de Navarra<br>Nafarroako Nazioarteko Plana                                                                                                    |
| oceso de prueba | - 0 Calculando compatibili                                                                                                    |

Û0

 Al finalizar el cálculo del matching, recibirás otro correo electrónico informándote que el cálculo de compatibilidad ha sido finalizado. Podrás ingresar a la plataforma y notarás que el estado de tu proceso ha cambiado a "Activo". Desde allí, podrás hacer clic en el proceso y acceder a la información de este.

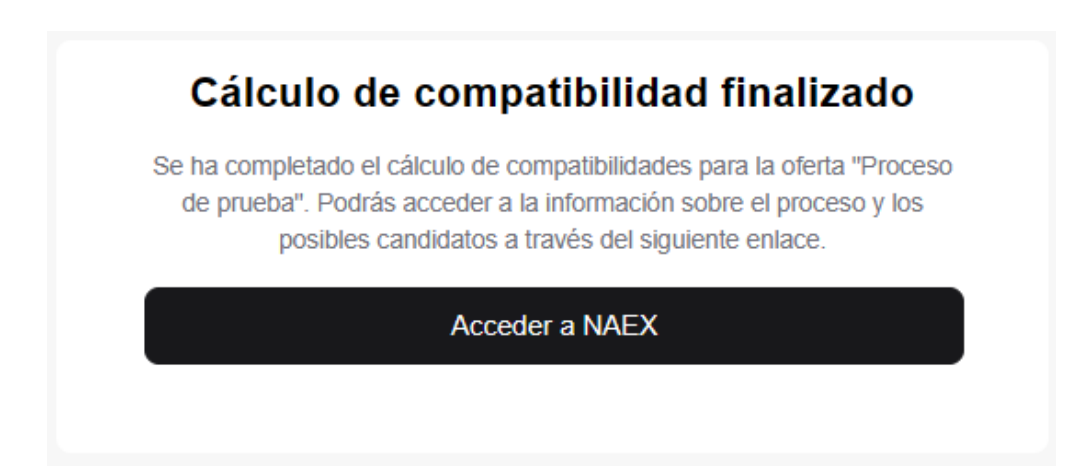

# 10. Publicación de la Práctica:

- Para hacer el proceso visible para los usuarios, haz clic en el icono de editar. Luego, activa el checkbox "Público". Una vez activado, recibirás un mensaje confirmando que la visibilidad de la práctica ha cambiado.

| Nombre 🗸                      |                                                                                           | Publicada 🗸     | 7 | Inscritos ∨                                                                     | Es | stado 🗸  | 1       |
|-------------------------------|-------------------------------------------------------------------------------------------|-----------------|---|---------------------------------------------------------------------------------|----|----------|---------|
| Proceso de prueba             |                                                                                           | -               |   | 0                                                                               |    | Activo   | Ū /     |
|                               |                                                                                           |                 |   |                                                                                 |    |          |         |
| Detalle de la práctica Activo |                                                                                           |                 |   |                                                                                 |    |          | Preview |
|                               | Proceso de prueba<br>Descripción de la práctica<br>Proceso de prueba<br>Plan de formación |                 |   | Público<br>Hace visible o no visible a todos los usuarios<br>de la herramienta. |    |          |         |
| Se ha cambiad                 | do la visibilidad d                                                                       | de la práctica. |   |                                                                                 |    |          | ×       |
| Nombre 🗸                      |                                                                                           | Publicada 🗸     |   | Inscritos 🗸                                                                     |    | Estado ∨ |         |
| Proceso de prue               | ba                                                                                        | 19-03-2024      |   | 0                                                                               |    | Activo   | ũ /     |